## staffsonite Tip of the Week

Bond International Software, Inc. | The Global Leader in Staffing and Recruiting Software Solutions

## Tip of the Week No.: 38

## **Payroll Tax Calculator**

When entering your timesheets into a batch, click on the Calculator button at the bottom right of the timesheet.

A new Payroll Tax Calculator screen will open. When the screen opens, you will see the regular earnings amount populated. This is based on the Total Hours amount vou entered on the timesheet. Click on the calculate button at the bottom. The appropriate taxes will be listed and the final Net Amount displayed at the bottom of the calculator. This is the amount their check will be, not taking into consideration any post tax deductions.

## Timesheet Add - Batch # 1024 Ref # 1 Assignment Information Company Owning Lookup Information Employee SS # Attn To Rep Order # Assignment # 1258 587-76-6556 UPS 519 Pay Frequency Employee ID Company Using A/R Company P0 # Ref # UPS UPS 8976656 23 Weekly Employee Name Vendo Vendor ID DeAndra "DeAndra" Smit Indiv Check Direct Deposit **Total Hours** Period Begin Period End Check Handling Indiv Invoice 12/14/2008 List Timesheets 40.00 12/08/2008 Mail × Bill Only Instructions Type Total Rate Mon Tue Wed Thu Fri Sat Sun Wage Deduction EE Amount E Regular Hours Pay 40.00 34.25 Bill 40.00 65.00 < > Manual Chk Invoice Adi Calculator Eligibility Award Detail/Notes < + + + \* Invoice Message Per Wage 12/16/2008 09:24 PM My Staffing Company Entered In Use Unpaid Unbilled

| Federal Exemptions                                         |        | 0            |             | State Exemptions                              |         | 0           |        |        | Deduction Info | rmation |
|------------------------------------------------------------|--------|--------------|-------------|-----------------------------------------------|---------|-------------|--------|--------|----------------|---------|
| Federal Filing Status                                      |        | Single       |             | State Filing Status Si                        |         | Single      | ngle 🔽 |        | 401k \$        |         |
| EIC Status                                                 |        | Not Eligible |             | Resident St                                   | ate     | GEORGIA     |        | ~      | 125\$          |         |
| Check Date                                                 |        | 12/16/2008   |             | Work State                                    |         | WISCONSIN   |        | ~      | Additional \$  |         |
| Pay Frequency<br>Regular Earnings<br>Supplemental Earnings |        | Weekly       |             | Non Resident Certific<br>Federal Supplemental |         | cate        |        |        | 401k %         |         |
|                                                            |        |              |             |                                               |         | ITax % 0.00 |        | 125 %  |                |         |
|                                                            |        |              |             |                                               |         |             |        |        | Additional %   |         |
| Calculation R                                              | esults |              |             |                                               |         |             | 1023   | Cohool | Thurs          |         |
| Federal                                                    | 262.19 | 00           | Res County  | <none></none>                                 | ~       | 0.00        | 97     | achoor | i axes         | 0.00    |
| FICA                                                       | 84.94  | 70           | Work County | <none></none>                                 | *       | 0.00        | 97     |        | *              | 0.00    |
| FICA Med                                                   | 19.87  | 70           | Res City    |                                               | ~       | 0.00        | 97     |        | *              | 0.00    |
| EIC                                                        | 0.00   | 8            | Work City   |                                               | ~       | 0.00        | 97     |        | *              | 0.00    |
| Res State                                                  | 0.00   | 96           | ]           | 401K Ded                                      | luction | 0.00        | ]      |        |                |         |
| Work State                                                 | 85.65  | 00           | ]           | 125 Dec                                       | luction | 0.00        |        |        |                |         |
| SUI                                                        | 0.00   | 82           | ]           | Additional Ded                                | luction |             | ]      |        |                |         |
| SDI                                                        | 0.00   | 82           | ]           | Net A                                         | mount   | 917.35      | -      |        |                |         |
| State EIC                                                  | 0.00   | 96           |             |                                               |         | 1200123     |        |        |                |         |

Bond International Software, Inc. | The Global Leader in Staffing and Recruiting Software

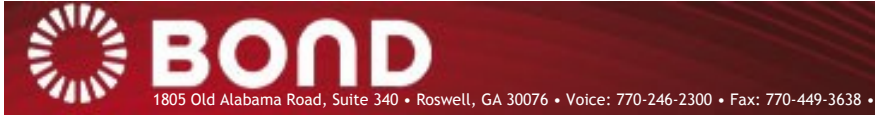

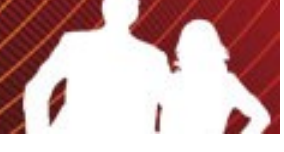